## HOW TO PROCESS CBP APPLICATION PRIOR TO RENEWAL OF THE BADGE:

If you want the CBP seal ready before the applicant renews their badge you must first submit a **Badge Edit**. You can only process the Customs request and no other edit:

| () Intellisoft IDMS                  | / | Active Badges                         |                             |             |         |            |              |       |              |                 |
|--------------------------------------|---|---------------------------------------|-----------------------------|-------------|---------|------------|--------------|-------|--------------|-----------------|
| PORT OF SEATTLE<br>AVIATION/SECURITY |   | SHOW 10 V ENTRIES                     |                             |             |         |            |              |       | SEARCH:      |                 |
| B Authorized Signer                  |   | NAME                                  | ACCESS TEMPLATE             | EMPLOYEE NO | PROX NO | BADGE TYPE | EXPIRATION 1 | EMAIL | ACTION       | <b>*</b>        |
| Area Application                     |   |                                       | AV SECURITY COMPLIANCE SPEC |             |         | SIDA       | 2025-07-11   |       | Ø DEACTIVATE | ACE PEDIT       |
| Pending Applications                 |   | Showing 1 to 1 of 1 entries (filtered | from 177 total entries)     |             |         |            |              |       |              | Previous 1 Next |
| Active Badges                        |   |                                       |                             |             |         |            |              |       |              |                 |

## Scroll down to Active Badges – Find the person you would like to Edit their badge and select EDIT

You can only change the Customs Designation and upload documents – CBP Application and Letter of Intent (LOI)

Step 1 – Select the Customs Designation – Zone 1, 2, or 3

Step 2 – If you do not have the CBP Application or LOI Template you can click on Download template. Complete the application and letter completely and save. Once saved - Click on Choose File and follow the prompts to upload separately, this will add the CBP application and CBP Letter of Intent

Step 3 – Click I AGREE, SUBMIT APPLICATION.

| ast Name *                                | First Name *                                                   | Acces                | s Template *            | Gender |
|-------------------------------------------|----------------------------------------------------------------|----------------------|-------------------------|--------|
|                                           |                                                                | AVS                  | ECURITY COMPLIANCE SPEC | ~      |
| Requested Access Privilege                | 25                                                             |                      |                         |        |
| equested Badge Type *                     | SIDA                                                           | ~                    |                         |        |
| ladge Designations                        | AV - DRIVING PRIVILEGE                                         | AOA                  | ~                       |        |
|                                           |                                                                |                      |                         |        |
| 1                                         | AV - ESCORT                                                    | NO                   | ~                       |        |
| 1                                         | AV - ESCORT                                                    | NO                   | ~                       |        |
| 1                                         | AV - ESCORT<br>AV - TOOLS AUTHORIZATION<br>Customs Designation | NO<br>NONE<br>ZONE 3 | ~                       |        |
| Additional Information                    | AV - ESCORT<br>AV - TOOLS AUTHORIZATION<br>Customs Designation | NO<br>NONE<br>ZONE 3 | ~                       |        |
| Additional Information<br>Notes for staff | AV - ESCORT<br>AV - TOOLS AUTHORIZATION<br>Customs Designation | NO<br>NONE<br>ZONE 3 | ~<br>~<br>~             |        |

If you receive an error email or the application is rejected, to submit documents or update a form you must process a badge edit. Correct the error or update the information requested by CBP and then follow the steps to process the badge edit.